## How To – Calculate and Complete a reallocation with an EBT

## How to pull an EBT report

In order to pull the EBT reports within HRIL (Human Resource Library), you will need Payroll Reporter access or HRIL only access. Please reach out to your HR Technician/Analyst if you do not have this access.

From CIS (<u>https://portal.app.utah.edu/</u>) go to HR Administrative Service and click on the Human Resources Info Library Tile (you may need to click on the show all button first)

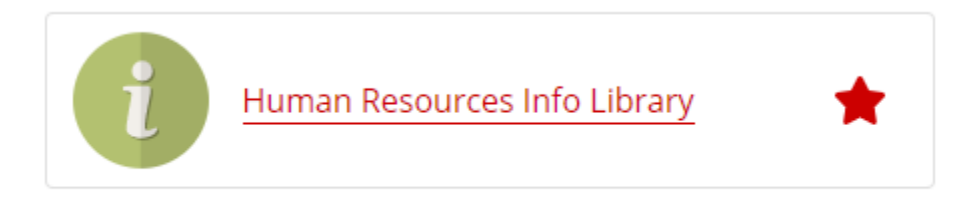

Once in HRIL (Human Resources Info Library), scroll down to the Payroll Repts folder. Click on this folder to open. Scroll to the below reports.

You can select one of the following; EBT by EMPLID, EBT by Home DEPT, or EBT by HOME REPORTING DEPT

Each report will provide the Earnings, Benefits Deduction, and Taxes for the particular employee in question.

Enter the Timeframe, UID and Org then click on Get Results.

Once populated select: To Excel

| EBT by Emplid 🚯 |                                              | RESET                   |
|-----------------|----------------------------------------------|-------------------------|
|                 | *Date-From 04-01-2019 🛛 🖻                    |                         |
|                 | *Date-To 04-15-2019 🛛                        |                         |
|                 | *EmplID                                      |                         |
|                 | *OrgID                                       |                         |
| TO EXCEL        | Query Execution Time 0 Minute(s) 0.0 Seconds | <b>Q</b><br>GET RESULTS |

If you cannot be set up with either the Payroll Reporter or HRIL role, you can reach out to <u>Brandi.Wagner@utah.edu</u> in Payroll with the employee UID# and the timeframe you need for the reallocation. She will provide a copy of the EBT report.

Once you have the EBT report in Excel, you will need to follow the steps below to complete the bottom portion of the Reallocation form

 (Optional Step but makes the report a little cleaner to look at) Delete columns C, D, F, G, I, N, O, Q, S, T and U from the spreadsheet. Hold down the control button, select the columns, right click and choose delete. The remaining columns are pictured below

| Earns, Bens, and | Taxes | by Empl |           |    |             |      |              |      |        |
|------------------|-------|---------|-----------|----|-------------|------|--------------|------|--------|
| Pay Period End   | Group | Name    | Check Nbr | ID | Empl Record | Туре | Account Code | Code | Amount |

2. Highlight all rows except the header row, by clicking on the row below the header and pressing ctrl, shift and the down arrow, click on "Sort & Filter" and select "Custom Sort"

|     | Arial Unicode M<br>B I <u>U</u> - | $ \begin{vmatrix} \bullet & \bullet & \bullet \\ \bullet & \bullet & \bullet \\ \bullet & \bullet & \bullet \\ \hline \hline \bullet & \bullet & \bullet \\ \hline \hline \bullet & \bullet & \bullet \\ \hline \hline \bullet & \bullet & \bullet \\ \hline \hline \bullet & \bullet & \bullet \\ \hline \hline \hline \bullet & \bullet & \bullet \\ \hline \hline \hline \hline \hline \hline \hline \hline \hline \hline \hline \hline \hline \hline \hline \hline \hline \hline$ | E B Me   | np Text Dat<br>rge & Center - \$ | e v<br>v % v €0 00<br>Formattin | nal Formata<br>g • Table • | as Cell<br>Styles • | Insert Dele | ete Format | ∑ AutoSu<br>↓ Fill ~<br>Clear ~ | m v        | Sort & Fild &<br>Filter • Sect • |
|-----|-----------------------------------|----------------------------------------------------------------------------------------------------|----------|----------------------------------|---------------------------------|----------------------------|---------------------|-------------|------------|---------------------------------|------------|----------------------------------|
| ard | Fal Fe                            | ont Gil Al                                                                                                    | ignment  | F2                               | Number 🕞                        | Styles                     |                     | Cel         | ls         |                                 | ĝ↓         | Sort Oldest to Nev               |
|     | - : X                             | ✓ f <sub>x</sub> 01/31/2015                                                                                                    |          |                                  |                                 |                            |                     |             |            |                                 | Ξ.         | Sort Newest to Old               |
|     | A B                               | С                                                                                                    | D        | E F                              | G                               | н                          | 1                   | J           | к          | L                               | <b>↓</b> ↑ | C <u>u</u> stom Sort             |
| av. | Period End Groun                  | Namo                                                                                                    | ID       | Empl Rcd# Type                   | Account Code                    | Code                       | Amount              |             |            |                                 | Ξ.         | Eilter                           |
|     | 01/31/2015 HRL                    | MOHD MOKHDHARI, AINI ASHIQIN                                                                                                    | 00945577 | 0 1                              | 01-00121-00005490-53000-1       | REG                        | 64.00               |             |            |                                 | ×          | <u>C</u> lear                    |
|     | 01/31/2015 HRL                    | MOHD MOKHDHARI, AINI ASHIQIN                                                                                                    | 00945577 | 0 2                              | 01-00121-00005490-59000-1       | PRKFEE                     | 5.32                |             |            |                                 | 10         | Reapply                          |
|     | 01/31/2015 HRL                    | MOHD MOKHDHARI, AINI ASHIQIN                                                                                                    | 00945577 | 0 2                              | 01-00121-00005490-59000-1       | WC9101                     | 0.67                |             |            |                                 |            |                                  |
|     | 01/31/2015 HRL                    | MOHD MOKHDHARI, AINI ASHIQIN                                                                                                    | 00945577 | 0 3                              | 01-00121-00005490-59000-1       | U                          | 0.03                |             |            |                                 |            |                                  |
|     | 02/15/2015 HRL                    | MOHD MOKHDHARI, AINI ASHIQIN                                                                                                    | 00945577 | 0 1                              | 01-00121-00005490-53000-1       | NRS                        | 128.00              |             |            |                                 |            |                                  |
|     | 02/15/2015 HRL                    | MOHD MOKHDHARI, AINI ASHIQIN                                                                                                    | 00945577 | 0 2                              | 01-00121-00005490-59000-1       | PRKFEE                     | 5.32                |             |            |                                 |            |                                  |
|     | 02/15/2015 HRL                    | MOHD MOKHDHARI, AINI ASHIQIN                                                                                                    | 00945577 | 0 2                              | 01-00121-00005490-59000-1       | WC9101                     | 1.34                |             |            |                                 |            |                                  |
|     | 02/15/2015 HRL                    | MOHD MOKHDHARI, AINI ASHIQIN                                                                                                    | 00945577 | 0 3                              | 01-00121-00005490-59000-1       | U                          | 0.05                |             |            |                                 |            |                                  |
|     | 02/28/2015 HRL                    | MOHD MOKHDHARI, AINI ASHIQIN                                                                                                    | 00945577 | 0 1                              | 01-00121-00005490-53000-1       | NRS                        | 144.00              |             |            |                                 |            |                                  |
|     | 02/28/2015 HRL                    | MOHD MOKHDHARI, AINI ASHIQIN                                                                                                    | 00945577 | 0 2                              | 01-00121-00005490-59000-1       | PRKFEE                     | 5.32                |             |            |                                 |            |                                  |
|     | 02/28/2015 HRL                    | MOHD MOKHDHARI, AINI ASHIQIN                                                                                                    | 00945577 | 0 2                              | 01-00121-00005490-59000-1       | WC9101                     | 1.33                |             |            |                                 |            |                                  |
|     | 02/28/2015 HRL                    | MOHD MOKHDHARI, AINI ASHIQIN                                                                                                    | 00945577 | 0 3                              | 01-00121-00005490-59000-1       | U                          | 0.06                |             |            |                                 |            |                                  |
|     | 03/15/2015 HRL                    | MOHD MOKHDHARI, AINI ASHIQIN                                                                                                    | 00945577 | 0 1                              | 01-00121-00005490-53000-1       | NRS                        | 144.00              |             |            |                                 |            |                                  |
|     | 03/15/2015 HRL                    | MOHD MOKHDHARI, AINI ASHIQIN                                                                                                    | 00945577 | 0 2                              | 01-00121-00005490-59000-1       | PRKFEE                     | 5.32                |             |            |                                 |            |                                  |
|     | 03/15/2015 HRL                    | MOHD MOKHDHARI, AINI ASHIQIN                                                                                                    | 00945577 | 0 2                              | 01-00121-00005490-59000-1       | WC9101                     | 1.33                |             |            |                                 |            |                                  |
|     | 02/15/2015 UDI                    | MOUD MORUDUADI AINI ACUIONI                                                                                                    | 00045577 | 0 2                              | 01 00121 00005400 50000 1       | 11                         | 0.06                |             |            |                                 |            |                                  |

| Cout lass | Chaole Mha | In the ender | a a mt ma a la a a a ma | Creatilant to | I aware the sale stad |
|-----------|------------|--------------|-------------------------|---------------|-----------------------|
| Sort by   | Check NDr. | In the order | sort, make sure         | Smallest to   | Largest 1s selected   |

| Sort                                                     |            | ? ×                            |
|----------------------------------------------------------|------------|--------------------------------|
| <sup>*</sup> A↓ <u>A</u> dd Level X <u>D</u> elete Level | Copy Level | ns My data has <u>h</u> eaders |
| Column                                                   | Sort On    | Order                          |
| Sort by Check Nbr 🗸                                      | Values 🗸   | Smallest to Largest 🗸 🗸        |
|                                                          |            |                                |

## Click "OK"

Delete all rows that have a "75" in the Check Nbr column. These are amounts that have already been reallocated and should not be included in the totals.

| Earns, Bens, and | Taxes | by Empl |           |          |             |      |                 |      |         |
|------------------|-------|---------|-----------|----------|-------------|------|-----------------|------|---------|
| Pay Period End   | Group | Name    | Check Nbr | D        | Empl Record | Туре | Account Code    | Code | Amount  |
| 08/15/2018       | HRL   | ANTELO  | 75        | 00759305 | 0           | 1    | 01-01355-000234 | HON  | -67.84  |
| 08/15/2018       | HRL   | ANTELO  | 75        | 00759305 | 1           | 1    | 01-01392-000220 | HON  | 206.74  |
| 08/15/2018       | HRL   | ANTELO  | 75        | 00759305 | 0           | 1    | 01-01392-000222 | HON  | 67.84   |
| 08/15/2018       | HRL   | ANTELO  | 75        | 00759305 | 1           | 1    | 01-01392-000232 | HON  | -206.74 |
| 08/15/2018       | HRL   | ANTELO  | 75        | 00759305 | 1           | 1    | 01-01349-000247 | REG  | 3108.55 |
| 08/15/2018       | HRL   | ANTELO  | 75        | 00759305 | 1           | 1    | 01-01349-000247 | REG  | -46.19  |
| 08/15/2018       | HRL   | ANTELO  | 75        | 00759305 | 0           | 1    | 01-01355-000234 | REG  | -610.54 |
| 08/15/2018       | HRL   | ANTELO  | 75        | 00759305 | 1           | 1    | 01-01392-000220 | REG  | 46.19   |
| 08/15/2018       | HRL   | ANTELO  | 75        | 00759305 | 1           | 1    | 01-01392-000220 | REG  | 1860.71 |

Now that you have all the pertinent information, you will sort the rest of the spreadsheet.

3. Highlight all rows except the header row, by clicking on the row below the header and pressing ctrl, shift and the down arrow, click on "Sort & Filter" and select "Custom Sort"

| FI   | LE HOME INSER       | PAGE LAYOUT FORMULAS                                                                                                    | DATA     | REVIEW VIEW               | /          |                            |                         | $\bigcirc$          | 0 ~       | e La C       | 957                  | $\smile$ | Marian Brady + O                   |
|------|---------------------|----------------------------------------------------------------------------------------------------|----------|---------------------------|------------|----------------------------|-------------------------|---------------------|-----------|--------------|----------------------|----------|------------------------------------|
| Pas  | te                  | $ \begin{array}{c c} \mathbf{A}^* & \mathbf{A}^* \\ \hline \mathbf{A}^* & \mathbf{A}^* \\ \hline \mathbf{A}^* & \mathbf{A}^* $ | Wra      | ap Text<br>rge & Center 🔹 | Date<br>\$ | × % → 50 000<br>Formatting | ial Format<br>g • Table | as Cell<br>Styles * | Insert De | elete Format | ∑ AutoSu<br>↓ Fill + | m *      | Sort & Find &<br>Filter * Select * |
| Clip | board 🖬 🛛 F         | ont 🖬 A                                                                                                    | ignment  | Fa                        |            | Number 5                   | Styles                  |                     | c         | ells         |                      | ₽↓       | Sort Oldest to Newest              |
| Δ2   | - : X               | fr 01/31/2015                                                                                                    |          |                           |            |                            |                         |                     |           |              |                      | Z↓       | Sort Newest to Oldest              |
|      | . /                 | J. 01/01/2010                                                                                                    |          |                           |            |                            |                         |                     |           |              |                      | J1       | C <u>u</u> stom Sort               |
|      | A B                 | С                                                                                                    | D        | E                         | F          | G                          | Н                       | I                   | J         | K            | L                    | Ŧ        | Filter                             |
| 1    | Pay Period End Grou | p Name                                                                                                    | ID       | Empl Rcd# T               | уре        | Account Code               | Code                    | Amount              |           |              |                      | ų,       | Clear                              |
| 2    | 01/31/2015 HRL      | MOHD MOKHDHARI, AINI ASHIQIN                                                                                                    | 00945577 | 0 1                       |            | 01-00121-00005490-53000-1  | REG                     | 64.00               |           |              |                      | <u>×</u> |                                    |
| 3    | 01/31/2015 HRL      | MOHD MOKHDHARI, AINI ASHIQIN                                                                                                    | 00945577 | 0 2                       |            | 01-00121-00005490-59000-1  | PRKFEE                  | 5.32                |           |              |                      | 1g       | Reapply                            |
| 4    | 01/31/2015 HRL      | MOHD MOKHDHARI, AINI ASHIQIN                                                                                                    | 00945577 | 0 2                       |            | 01-00121-00005490-59000-1  | WC9101                  | 0.67                |           |              |                      |          |                                    |
| 5    | 01/31/2015 HRL      | MOHD MOKHDHARI, AINI ASHIQIN                                                                                                    | 00945577 | 0 3                       |            | 01-00121-00005490-59000-1  | U                       | 0.03                |           |              |                      |          |                                    |
| 6    | 02/15/2015 HRL      | MOHD MOKHDHARI, AINI ASHIQIN                                                                                                    | 00945577 | 0[1                       |            | 01-00121-00005490-53000-1  | NRS                     | 128.00              |           |              |                      |          |                                    |
| 7    | 02/15/2015 HRL      | MOHD MOKHDHARI, AINI ASHIQIN                                                                                                    | 00945577 | 0 2                       |            | 01-00121-00005490-59000-1  | PRKFEE                  | 5.32                |           |              |                      |          |                                    |
| 8    | 02/15/2015 HRL      | MOHD MOKHDHARI, AINI ASHIQIN                                                                                                    | 00945577 | 0 2                       |            | 01-00121-00005490-59000-1  | WC9101                  | 1.34                |           |              |                      |          |                                    |
| 9    | 02/15/2015 HRL      | MOHD MOKHDHARI, AINI ASHIQIN                                                                                                    | 00945577 | 0 3                       |            | 01-00121-00005490-59000-1  | U                       | 0.05                |           |              |                      |          |                                    |
| 10   | 02/28/2015 HRL      | MOHD MOKHDHARI, AINI ASHIQIN                                                                                                    | 00945577 | 0 1                       |            | 01-00121-00005490-53000-1  | NRS                     | 144.00              |           |              |                      |          |                                    |
| 11   | 02/28/2015 HRL      | MOHD MOKHDHARI, AINI ASHIQIN                                                                                                    | 00945577 | 0 2                       |            | 01-00121-00005490-59000-1  | PRKFEE                  | 5.32                |           |              |                      |          |                                    |
| 12   | 02/28/2015 HRL      | MOHD MOKHDHARI, AINI ASHIQIN                                                                                                    | 00945577 | 0 2                       |            | 01-00121-00005490-59000-1  | WC9101                  | 1.33                |           |              |                      |          |                                    |
| 13   | 02/28/2015 HRL      | MOHD MOKHDHARI, AINI ASHIQIN                                                                                                    | 00945577 | 0 3                       |            | 01-00121-00005490-59000-1  | U                       | 0.06                |           |              |                      |          |                                    |
| 14   | 03/15/2015 HRL      | MOHD MOKHDHARI, AINI ASHIQIN                                                                                                    | 00945577 | 0 1                       |            | 01-00121-00005490-53000-1  | NRS                     | 144.00              |           |              |                      |          |                                    |
| 15   | 03/15/2015 HRL      | MOHD MOKHDHARI, AINI ASHIQIN                                                                                                    | 00945577 | 0 2                       |            | 01-00121-00005490-59000-1  | PRKFEE                  | 5.32                |           |              |                      |          |                                    |
| 16   | 03/15/2015 HRL      | MOHD MOKHDHARI, AINI ASHIQIN                                                                                                    | 00945577 | 0 2                       |            | 01-00121-00005490-59000-1  | WC9101                  | 1.33                |           |              |                      |          |                                    |
| 17   | 03/15/2015 HRL      | MOHD MOKHDHARI, AINI ASHIQIN                                                                                                    | 00945577 | 0 3                       |            | 01-00121-00005490-59000-1  | U                       | 0.06                |           |              |                      |          |                                    |
| 18   |                     |                                                                                                    |          |                           |            |                            |                         |                     |           |              |                      |          |                                    |

- a. Click the "Add Level" button twice to get a total of three rows.
- b. In the first "Sort by" box, select "Account Code" or the column letter
- c. In the second box, select "Type" or the column letter
- d. In the last box, select "Code" or the column letter
- e. Click "OK"

| Sort                     | and the second second |                | -        | ? <mark>×</mark>              |
|--------------------------|-----------------------|----------------|----------|-------------------------------|
| * <u>A</u> ↓ <u>A</u> dd | Level                 | E Copy Level   | Options  | ☑ My data has <u>h</u> eaders |
| Column                   |                       | Sort On        | Order    |                               |
| Sort by                  | Account Code 🛛 👻      | alues          | ▼ A to Z | <b>•</b>                      |
| Then by                  | Туре 💌                | \alues         | ▼ A to Z | •                             |
| Then by                  | Code 🗸                | <b>V</b> alues |          | •                             |
|                          |                       |                |          |                               |
|                          |                       |                |          |                               |
|                          |                       |                |          |                               |
|                          |                       |                |          |                               |
|                          |                       |                |          | OK Cancel                     |

f. In the "Sort Warning" dialog box, make sure the radial button next to "Sort anything that looks like a number, as a number" and press ok

| Sort Warning                                                                                           |
|----------------------------------------------------------------------------------------------------|
| The following sort key may not sort as expected<br>because it contains some numbers formatted as text: |
| Туре                                                                                                   |
| What would you like to do?                                                                             |
| Sort anything that looks like a number, as a number                                                    |
| Sort numbers and numbers stored as <u>text</u> separately                                              |
| OK Cancel <u>H</u> elp                                                                                 |
|                                                                                                    |

4. Delete any rows that **DO NOT** contain the org, activity and account from the information in the "From Chartfield" entered on the reallocation form. Highlight the rows to be deleted, right-click, then select "Delete"

| 1  |          |           |      |                           |        |                      |                      |
|----|----------|-----------|------|---------------------------|--------|----------------------|----------------------|
| 2  | ID       | Empl Rcd# | Туре | Account Code              | Code   | Amount               |                      |
| 3  | 00578108 | 0         | 2    | 02-90062-0000000-20220-1  | GRAHPP | 171.25               |                      |
| 4  |          |           | 2    | 02 00002 0000000 20220 1  | 000000 | 342 Ar               | ial Uni - 10 - A A S |
| 1  | 00578108 | 0         | 2    | 02-90062-00000000-20220-1 | PRKFEE | 5 <sub>B</sub>       |                      |
| •  | 00578108 | 0         | 2    | 02-90062-00000000-20220-1 | PRKFEE | 5.02                 |                      |
| r  | 00578108 | 0         | 2    | 02-90062-00000000-20220-1 | WC8810 | 2                    | C.4                  |
|    | 00578108 | 0         | 2    | 02-90062-00000000-20220-1 | WC8810 | 4 <sup>ct</sup>      | , Cu <u>r</u>        |
|    | 00578108 | 0         | 3    | 02-90062-00000000-20220-1 | E      | 176                  | <u>С</u> ору         |
| 10 | 00578108 | 0         | 3    | 02-90062-00000000-20220-1 | E      | 3 <mark>5</mark> 3 💼 | Paste Options:       |
| 11 | 00570100 | 0         | 5    | 02.00062.0000000.20220.1  | 0      | 41                   | <b>A</b>             |
| 12 | 00578108 | 0         | 3    | 02-90062-00000000-20220-1 | Q      | 82                   |                      |
| 13 | 00578108 | 0         | 3    | 02-90062-00000000-20220-1 | U      | 1                    | Paste Special        |
| 14 | 00578108 | 0         | 3    | 02-90062-00000000-20220-1 | U      | 2                    | Insert               |
| 15 | 00578108 | 0         | 1    | 02-91291-00000000-50040-1 | REG    | 2854                 | <u>D</u> elete       |
| 16 | 00578108 | 0         | 1    | 02-91291-00000000-50040-1 | REG    | 5708                 | Clear Contents       |
| 17 | 00578108 | 0         | 2    | 02-91291-00000000-51010-1 | GRAHPP | -171                 | Encode Colle         |
| 18 | 00578108 | 0         | 2    | 02-91291-00000000-51010-1 | GRAHPP | 171                  | Format Cells         |
| 19 | 00578108 | 0         | 2    | 02-91291-00000000-51010-1 | GRAHPP | -342                 | <u>R</u> ow Height   |
| 20 | 00578108 | 0         | 2    | 02-91291-00000000-51010-1 | GRAHPP | 342                  | <u>H</u> ide         |

5. Insert a couple of blank rows in between each separate number "Type" by highlighting the row below where you want to insert the new rows, right-click and select "Insert"

| F    | ILE HOME INSERT       | PAGE LAYOUT FORMULAS                                                                                                    | DATA RE         | /IEW VIEW       |                                                                    |           | $\sim$ 0 $\sim$ |
|------|-----------------------|----------------------------------------------------------------------------------------------------|-----------------|-----------------|--------------------------------------------------------------------|-----------|-----------------|
| Pa   | Arial Unicode M       | $ \begin{array}{c c} \mathbf{S} \bullet 10 \bullet \mathbf{A} & \mathbf{A} & \mathbf{A} \\ \hline \mathbf{S} \bullet 10 \bullet \mathbf{A} & \mathbf{A} & \mathbf{A} & \mathbf{E} \\ \hline \mathbf{S} \bullet \mathbf{A} & \mathbf{A} & \mathbf{E} & \mathbf{E} & \mathbf{E} \\ \hline \end{array} $ | ≫ - 🖹 Wrap      | Text Date       | v<br>v<br>v<br>v<br>v<br>v<br>v<br>v<br>v<br>v<br>v<br>v<br>v<br>v | Format as | Cell Insert D   |
|      | , 🚿                   |                                                                                                    |                 | , a cana a p    | Formatting *                                                       | Table ▼ 9 | ityles          |
| Clip | board 🖬 Fo            | ont 🕞                                                                                                    | Alignment       | <b>Fa</b>       | Number 🕞                                                           | Styles    |                 |
| A    | 17 🔻 : 🗙              | ✓ f <sub>x</sub> 01/31/2015                                                                                                    |                 |                 |                                                                    |           |                 |
|      | A                     | вс                                                                                                    | D               | E F             | G                                                                  | Н         | I J             |
| 1    | Earns, Bens, and T 16 | 3                                                                                                    |                 |                 | -                                                                  |           |                 |
| 2    | Pay Period End Gro    | oup Name                                                                                                    | ID              | Empl Rcc # Type | Account Code                                                       | Code      | Amount          |
| 3    | 02/15/2015 HR         | L MOHD MOKHDHARI, AINI AS                                                                                                    | HIQIN 00945577  |                 | 01-00121-00005490-53000-1                                          | NRS       | 128.00          |
| 4    | 02/28/2015 HR         | L MOHD MOKHDHARI, AINI AS                                                                                                    | SHIQIN 00945577 | 0 1             | 01-00121-00005490-53000-1                                          | NRS       | 144.00          |
| 5    | 03/15/2015 HR         | L MOHD MOKHDHARI, AINI AS                                                                                                    | SHIQIN 00945577 | 0 1             | 01-00121-00005490-53000-1                                          | NRS       | 144.00          |
| 6    | 01/31/2015 HR         | L MOHD MOKHDHARI, AINI AS                                                                                                    | SHIQIN 00945577 | 0 1             | 01-00121-00005490-53000-1                                          | REG       | 64.00           |
| 7    |                       |                                                                                                    |                 |                 |                                                                    |           |                 |
| 8    |                       |                                                                                                    |                 |                 |                                                                    |           |                 |
| 9    | 01/31/2015 HR         | L MOHD MOKHDHARI, AINI AS                                                                                                    | SHIQIN 00945577 | 0 2             | 01-00121-00005490-59000-1                                          | PRKFEE    | 5.32            |
| 10   | 02/15/2015 HR         | L MOHD MOKHDHARI, AINI AS                                                                                                    | SHIQIN 00945577 | 0 2             | 01-00121-00005490-59000-1                                          | PRKFEE    | 5.32            |
| 11   | 02/28/2015 HR         | L MOHD MOKHDHARI, AINI AS                                                                                                    | SHIQIN 00945577 | 0 2             | 01-00121-00005490-59000-1                                          | PRKFEE    | 5.32            |
| 12   | 03/15/2015 HR         | L MOHD MOKHDHARI, AINI AS                                                                                                    | SHIQIN 00945577 | 0 2             | 01-00121-00005490-59000-1                                          | PRKFEE    | 5.32            |
| 13   | 01/31/2015 HR         | L MOHD MOKHDHARI, AINI AS                                                                                                    | SHIQIN 00945577 | 0 2             | 01-00121-00005490-59000-1                                          | WC9101    | 0.67            |
| 14   | Arial Uni x 10 x      | 1,AINI AS                                                                                                    | SHIQIN 00945577 | 0 2             | 01-00121-00005490-59000-1                                          | WC9101    | 1.34            |
| 15   |                       |                                                                                                    | SHIQIN 00945577 | 0 2             | 01-00121-00005490-59000-1                                          | WC9101    | 1.33            |
| 16   | B I ≡ ⊘ •             | 🗛 🗉 🐨 🐝 🐝 🚿 🚺 , AINI AS                                                                                                    | SHIQIN 00945577 | 0 2             | 01-00121-00005490-59000-1                                          | WC9101    | 1.33            |
| 17   | 01/31/2015 HR         | L MOHD MOKHDHARI, AINI AS                                                                                                    | SHIQIN 00945577 | 0 3             | 01-00121-00005490-59000-1                                          | U         | 0.03            |
| 18   | 👗 Cu <u>t</u>         | MOHD MOKHDHARI, AINI AS                                                                                                    | SHIQIN 00945577 | 0 3             | 01-00121-00005490-59000-1                                          | U         | 0.05            |
| 19   | E Copy                | MOHD MOKHDHARI, AINI AS                                                                                                    | SHIQIN 00945577 | 0 3             | 01-00121-00005490-59000-1                                          | U         | 0.06            |
| 20   | Paste Options         | MOHD MOKHDHARI, AINI AS                                                                                                    | SHIQIN 00945577 | 0 3             | 01-00121-00005490-59000-1                                          | U         | 0.06            |
| 21   |                       |                                                                                                    |                 |                 |                                                                    |           |                 |
| 22   |                       |                                                                                                    |                 |                 |                                                                    |           |                 |
| 23   | Paste <u>S</u> pecial |                                                                                                    |                 |                 |                                                                    |           |                 |
| 24   | Insert                |                                                                                                    |                 |                 |                                                                    |           |                 |
| 25   | Delete                |                                                                                                    |                 |                 |                                                                    |           |                 |
| 26   | Class Contents        |                                                                                                    |                 |                 |                                                                    |           |                 |

**Note:** Type 1 = Earnings, Type 2 = Benefits/Deductions, Type 3 = Taxes

Calculate the totals Total the amount of Earnings. (Type 1)

g. In the cell below the last amount in the blank row you added, select AutoSum and highlight all of the Earnings amounts you are reallocating and press enter

| FILE     | HOME       | INSERT     | PAGE LAYOUT            | FORMULAS          | DATA     | REVIEW VI    | EW         |          |           | , manual a | <del>11</del> 0/010 | 0                      | 3 C         | 226        | ARE       | M       |
|----------|------------|------------|------------------------|-------------------|----------|--------------|------------|----------|-----------|------------|---------------------|------------------------|-------------|------------|-----------|---------|
| 13       | Arial Un   | icode M    | 5 - 10 - A' A'         | ====+             |          | ap Text      | Nu         | mber     | +         |            | I                   |                        | Hanna Hanna | × 💼        | ∑ AutoSum | · A     |
| Paste    | 8 · B /    | <u>u</u> - | □ •   △ • ▲ •          | 5 5 3 H           | € 🖾 Me   | rge & Center | - 5        | - % *    | 55.25     | Condition  | al Format           | tas Cell<br>• Styles • | Insert Del  | ete Format | Clear >   | Sol     |
| Clipboar | 8 6        | Fe         | nt ü                   |                   | lighment |              | <b>1</b> 6 | Number   | G.        |            | Styles              |                        | Ce          | 81         |           | iditing |
| 12       | • 1        | $\times$   | √ f <sub>X</sub>   128 |                   |          |              |            |          |           |            |                     |                        |             |            |           |         |
| 4        | A          | B          | P                      | c                 | D        | E            | F          |          | 0         |            | н                   | 1                      | J           | к          | L         | ٨       |
| 1 Pay    | Period End | Group      | Name                   |                   | ID       | Empl Rod#    | Type       | Account  | Code      |            | Code                | Amount                 | 1           |            |           |         |
| 2        | 02/15/2015 | HRL        | MOHD MOKHDH            | ARI, ANI ASHIQIN  | 00945577 | 0            | 1          | 01-00121 | -00005490 | 0-53000-1  | NRS                 | 128.00                 |             |            |           |         |
| 3        | 02/28/2015 | HRL        | MOHD MOKHDH            | ARI, AINI ASHIQIN | 00945577 | 0            | 1          | 01-00121 | -00006490 | 0-63000-1  | NRS                 | 144.00                 |             |            |           |         |
| 4        | 03/15/2015 | HRL        | MOHD MOKHDH            | ARLANI ASHIQIN    | 00945577 | 0            | 1          | 01-00121 | -00005490 | 0-53000-1  | NRS                 | 144.00                 |             |            |           |         |
| 5        | 01/31/2015 | HRL        | MOHD MOKHOH            | ARI, AINI ASHIQIN | 00945577 | 0            | 1          | 01-00121 | -00005490 | 0-53000-1  | REG                 | 64.00                  |             |            |           |         |
| 6        |            |            |                        |                   |          |              |            |          |           |            |                     | 480.00                 |             |            |           |         |

Repeat steps for Benefits/Deductions (type 2) and Taxes (type 3).

- 6. Total each individual "Code" in each of the Earnings, Benefits and Taxes areas.
- 7. Sum all individual Earnings Codes for the Total Earnings Amount. Sum all individual benefits and taxes together for the Total Ded and Tax amount.

| M                         | N    | 0       | Р       |
|---------------------------|------|---------|---------|
|                           |      |         |         |
| Account Code              | Code | Amount  |         |
| 01-00410-00005836-53000-1 | RAP  | 43.75   | 43.75   |
| 01-00410-00005836-53000-1 | REG  | 1522.50 | )       |
| 01-00410-00005836-53000-1 | REG  | 984.38  | 2506.88 |
| 01-00410-00005836-53000-1 | SLN  | 560.00  | 560.00  |
|                           |      |         |         |

8. If the total amounts of Earnings along with Deductions and Taxes added together on the spreadsheet match the total amounts that you need to reallocate you can complete the bottom portion of the reallocation form by entering each individual code and the amount in the designated area. Submit the form to Payroll

If the amounts on the spread sheet are more than the amounts being submitted on the top portion of the reallocation form then move on to step 9. If the amounts on the spreadsheet are <u>less</u> than the amounts you want to reallocate, the reallocation can not be done. A reallocation can only be submitted for the amount that has been charged to the department and is posted on the Earnings report.

**NOTE:** The codes listed on the bottom of the form are not all inclusive. If an earnings or benefit code on the EBT spreadsheet is not listed on the form, add the specific code that is not listed in the earnings or benefits code column and the associated amount for that code in the amount column.

- 9. If the amounts on the spreadsheet are more than the amounts you want to reallocate you will need to calculate the amount to reallocate for each code Follow these steps to calculate the percentage you are reallocating.
  - a. In the blank cell next to "Amount" column type a "+"
  - b. Type in the amount you want reallocated
  - c. Then type "/"
  - d. Type in the total amount of **Earnings** from the spreadsheet
  - e. Hit "Enter"
  - f. This will give you the % (percentage) amount of each code you will be reallocating

|   | А              | в     | С                    | D        | Е         | F    | G                         | н і    |        | <u> </u>       |
|---|----------------|-------|----------------------|----------|-----------|------|---------------------------|--------|--------|----------------|
| 1 | Pay Period End | Group | Name                 | ID       | Empl Rcd# | Туре | Account Code              | Code   | Amour  | +441.02/938.33 |
| 2 | 03/15/2015     | HRL   | RUPERT, HENRY VICTOR | 00315092 | 0         | 1    | 01-00238-00006448-53002-1 | REG    | 842.8  |                |
| 3 | 03/15/2015     | HRL   | RUPERT, HENRY VICTOR | 00315092 | 0         | 1    | 01-00238-00006448-52000-1 | S04    | 6.56   | i              |
| 4 | 03/15/2015     | HRL   | RUPERT, HENRY VICTOR | 00315092 | 0         | 1    | 01-00238-00006448-53002-1 | SLN    | 88.89  | )              |
| 5 |                |       |                      |          |           |      |                           |        | 938.33 | 3              |
| 6 |                |       |                      |          |           |      |                           |        |        |                |
| 7 | 03/15/2015     | HRL   | RUPERT, HENRY VICTOR | 00315092 | 0         | 2    | 01-00238-00006448-59000-1 | 401DB2 | 16.70  | )              |
| • | 00/45/0045     | LUDI  | DUDEDT UENDV/ VIOTOD | 00045000 | 0         | 6    | 04 00000 00000440 50000 4 | 011004 | 0.00   | . i            |

- 10. In the cell next to the amount of the first earnings pay code calculate the % (percentage) amount to be moved by following these steps
  - g. Type in a "+"
  - h. Type in a \$ sign and then the cell location (Column and Row) of the amount of the first earnings pay code. (Ex: I2)
  - i. Type in "\*"
  - j. Type in a \$ sign and then the cell location of the percentage. (Ex: +\$I2\*\$J1)
  - k. Enter

1 12

|   | А              | в     | С                    | D                                     | E         | F        | G                         | н      | 1      | J          |
|---|----------------|-------|----------------------|---------------------------------------|-----------|----------|---------------------------|--------|--------|------------|
| 1 | Pay Period End | Group | Name                 | ID                                    | Empl Rcd# | Туре     | Account Code              | Code   | Amount | 0.4700052  |
| 2 | 03/15/2015     | HRL   | RUPERT, HENRY VICTOR | 00315092                              | 0         | 1        | 01-00238-00006448-53002-1 | REG    | 842.88 | +i2*\$j\$1 |
| 3 | 03/15/2015     | HRL   | RUPERT, HENRY VICTOR | 00315092                              | 0         | 1        | 01-00238-00006448-52000-1 | S04    | 6.56   |            |
| 4 | 03/15/2015     | HRL   | RUPERT, HENRY VICTOR | 00315092                              | 0         | 1        | 01-00238-00006448-53002-1 | SLN    | 88.89  |            |
| 5 |                |       |                      |                                       |           |          |                           |        | 938.33 |            |
| 6 |                |       |                      |                                       |           |          |                           |        |        |            |
| 7 | 03/15/2015     | HRL   | RUPERT, HENRY VICTOR | 00315092                              | 0         | 2        | 01-00238-00006448-59000-1 | 401DB2 | 16.70  |            |
| 8 | 03/15/2015     | HRL   | RUPERT, HENRY VICTOR | 00315092                              | 0         | 2        | 01-00238-00006448-59000-1 | GLI001 | 2.88   |            |
| - |                | · · · |                      | · · · · · · · · · · · · · · · · · · · | -         | <u>.</u> |                           |        |        |            |

11. If there are more than one earnings codes, Right-click on the cell that was just created and select "Copy"

| 1 12 |                | ~     | Ja ===== 5551        |          |           |      |                           |        |        |        |      | 111 1 10 T (t) or .                                                                   |
|------|----------------|-------|----------------------|----------|-----------|------|---------------------------|--------|--------|--------|------|---------------------------------------------------------------------------------------|
|      | А              | в     | С                    | D        | Е         | F    | G                         | н      | 1      | J      | Aria | $I = A \cdot A \cdot S \cdot S \cdot S \cdot S \cdot S \cdot S \cdot S \cdot S \cdot$ |
| 1    | Pay Period End | Group | Name                 | ID       | Empl Rcd# | Туре | Account Code              | Code   | Amount | 0.4700 | Б    |                                                                                       |
| 2    | 03/15/2015     | HRL   | RUPERT, HENRY VICTOR | 00315092 | 0         | 1    | 01-00238-00006448-53002-1 | REG    | 842.8  | 396.↑  | -0   |                                                                                       |
| 3    | 03/15/2015     | HRL   | RUPERT, HENRY VICTOR | 00315092 | 0         | 1    | 01-00238-00006448-52000-1 | S04    | 6.56   | 6      |      | Cu <u>i</u>                                                                           |
| 4    | 03/15/2015     | HRL   | RUPERT, HENRY VICTOR | 00315092 | 0         | 1    | 01-00238-00006448-53002-1 | SLN    | 88.89  |        | Ē    | <u>C</u> opy                                                                          |
| 5    |                |       |                      |          |           |      |                           |        | 938.33 |        | B    | Paste Options:                                                                        |
| 6    |                |       |                      |          |           |      |                           |        |        |        |      | <b>*</b>                                                                              |
| 7    | 03/15/2015     | HRL   | RUPERT, HENRY VICTOR | 00315092 | 0         | 2    | 01-00238-00006448-59000-1 | 401DB2 | 16.70  |        |      |                                                                                       |
| 8    | 03/15/2015     | HRL   | RUPERT, HENRY VICTOR | 00315092 | 0         | 2    | 01-00238-00006448-59000-1 | GLI001 | 2.88   |        |      | Paste <u>≥</u> pecial                                                                 |
| 9    | 03/15/2015     | HRL   | RUPERT, HENRY VICTOR | 00315092 | 0         | 2    | 01-00238-00006448-59000-1 | GLI002 | 0.63   |        |      | Insert                                                                                |

12. Right-click on the cell next to the amount for the next earnings pay code and select "Paste"

|   | A                | в     | С                    | D        | E         | F    | G                         | н      | 1      | J         | к                     |                   | L                | N      | м              |
|---|------------------|-------|----------------------|----------|-----------|------|---------------------------|--------|--------|-----------|-----------------------|-------------------|------------------|--------|----------------|
|   | 1 Pay Period End | Group | Name                 | ID       | Empl Rcd# | Туре | Account Code              | Code   | Amount | 0.4700052 | Arial Un              | i - 10            | · A A            | * \$ - | %              |
| 1 | 2 03/15/2015     | i HRL | RUPERT, HENRY VICTOR | 00315092 | 0         | 1    | 01-00238-00006448-53002-1 | REG    | 842.88 | 396.158   | <u>в</u> т            | - 25              | Λ                | <br>20 | .0 .00         |
| ; | 3 03/15/2015     | i HRL | RUPERT, HENRY VICTOR | 00315092 | 0         | 1    | 01-00238-00006448-52000-1 | S04    | 6.5    |           |                       | =                 | -                |        | J0 <b>→</b> .0 |
| 4 | 4 03/15/2015     | HRL   | RUPERT, HENRY VICTOR | 00315092 | 0         | 1    | 01-00238-00006448-53002-1 | SLN    | 88.89  |           |                       |                   |                  |        |                |
| 4 | 5                |       |                      |          |           |      |                           |        | 938.33 |           | ₩ Cu                  | t                 |                  |        |                |
| ( | 6                |       |                      |          |           |      |                           |        |        |           | E <u>∎</u> <u>C</u> o | ру                |                  |        |                |
| 1 | 7 03/15/2015     | HRL   | RUPERT, HENRY VICTOR | 00315092 | 0         | 2    | 01-00238-00006448-59000-1 | 401DB2 | 16.70  |           | Pa                    | ste Optio         | ns:              |        |                |
| 1 | 8 03/15/2015     | HRL   | RUPERT, HENRY VICTOR | 00315092 | 0         | 2    | 01-00238-00006448-59000-1 | GLI001 | 2.88   |           | 1                     | t in r            | ÷ 🖧              | 1      | <b>A</b>       |
| 9 | 9 03/15/2015     | HRL   | RUPERT, HENRY VICTOR | 00315092 | 0         | 2    | 01-00238-00006448-59000-1 | GLI002 | 0.63   |           |                       | 23                | Jx L             | 2      | 3              |
| 1 | 0 03/15/2015     | HRL   | RUPERT, HENRY VICTOR | 00315092 | 0         | 2    | 01-00238-00006448-59000-1 | GLI003 | 0.09   |           | Pas                   | te <u>S</u> pecia |                  |        | •              |
| 1 | 03/15/2015       | HRL   | RUPERT, HENRY VICTOR | 00315092 | 0         | 2    | 01-00238-00006448-59000-1 | LTD    | 4.00   |           | Ins                   | ert Copie         | d C <u>e</u> lls |        |                |

- 13. Repeat the "copy" and "paste" for all other Earnings pay codes
- 14. Round the amount to the nearest cent. Add the new percentage calculated amounts column by clicking on "AutoSum" at the top of the spreadsheet higlighting the amounts and press enter.

| FI   | LE HOME        | IN2FK I | PAGE LAYOUT FOR                     | MULAS D    | ATA REVIEW    | VIEW                      |                 |             | (         | )        |             |                |
|------|----------------|---------|-------------------------------------|------------|---------------|---------------------------|-----------------|-------------|-----------|----------|-------------|----------------|
|      | Arial Uni      | code MS | - 10 - A A = =                      | = %-       | 🛱 Wrap Text   | General -                 | <b>I</b><br>I ≠ |             |           |          | ×           | $\sum$ AutoSum |
| Pas  | te BI          | u -     | = -   <b>∧</b> - A -   = =          | = += +=    | Merge & Cent  | ter - \$ - % , 6.0 .00    | Conditiona      | I Format as | Cell I    | nsert De | lete Format | THI T          |
| ~    | *              |         |                                     | _          | -             |                           | Formatting      | Table       | Styles -  | Ŧ        | • •         | Clear *        |
| Clip | board 🕞        | Fo      | nt 🖬                                | Alig       | nment         | G Number G                |                 | Styles      |           | C        | ells        | Edit           |
| J2   | <b>•</b> :     | X       | ✓ <i>f</i> <sub>x</sub> =+12*\$J\$1 |            |               |                           |                 |             |           |          |             |                |
|      | A              | в       | с                                   | D          | E F           | G                         | н               | 1           | J         | к        | L           | м              |
| 1    | Pay Period End | Group   | Name                                | ID         | Empl Rcd# Typ | e Account Code            | Code            | Amount      | 0.170005  |          |             |                |
| 2    | 03/15/2015     | HRL     | RUPERT, HENRY VICTO                 | R 00315092 | 0 1           | 01-00238-00006448-53002-1 | REG             | 842.8       | 396.158   | 3        |             |                |
| 3    | 03/15/2015     | HRL     | RUPERT, HENRY VICTO                 | R 00315092 | 0 1           | 01-00238-00006448-52000-1 | S04             | 6. 6        | 3.0832343 | 3        |             |                |
| 4    | 03/15/2015     | HRL     | RUPERT, HENRY VICTO                 | R 00315092 | 0 1           | 01-00238-00006448-53002-1 | SLN             | 88. 9       | 41.778764 | 1        |             |                |
| 5    |                |         |                                     |            |               |                           |                 | 938. 3      |           |          |             |                |
| 6    |                |         |                                     |            |               |                           |                 |             |           |          |             |                |
| 7    | 03/15/2015     | HRL     | RUPERT, HENRY VICTO                 | R 00315092 | 0 2           | 01-00238-00006448-59000-1 | 401DB2          | 16.70       | 7.8490872 | 2        |             |                |
| 8    | 03/15/2015     | HRL     | RUPERT, HENRY VICTO                 | R 00315092 | 0 2           | 01-00238-00006448-59000-1 | GLI001          | 2.88        | 1.353618  | 5        |             |                |

- 15. Make sure the new amount matches the "Total Earnings Transferred" amount from the reallocation form. (the amount you want to reallocate) if the amounts do not match you may need to adjust your rounding until it matches. Once it matches you are done with the earning codes and can move on to the deductions and taxes.
- 16. To calculate the percentage amount you are reallocating for Deducutions and Taxes
  - 1. In a blank cell above the  $1^{st}$  deduction code amount type in a "+"
  - m. Type in the amount of deduction and taxes you want reallocated
  - n. Then type "/"
  - o. Type in the total combined amount of deductions and taxes from the spreadsheet
  - p. Hit "Enter"
  - q. This will give you the % (percentage) of each code you will be reallocating
- 17. Repeat above steps 10-15 for the deductions and taxes portion.

Once your amounts match the amounts to be reallocated, fill out the bottom portion of the reallocation from using the codes and amounts from your spreadhseet.

**NOTE:** The codes listed on the bottom of the form are not all inclusive. If an earnings or benefit code on the EBT spreadsheet is not listed on the form, add the specific code that is not listed in the earnings or benefits code column and the associated amount for that code in the amount column.

Once all information has been entered, submit the completed form to payroll for processing.